## Corbett for Mac OLM to PST Converter

Easy Solution to Convert OLM Files into PST for your Windows

OLM files cannot be opened in your Windows program. Therefore, Corbett for Mac OLM to PST Converter helps you to convert multiple Mac files into the Outlook data format. You can download the program on your Windows OS.

Visit the Official Page: <u>Corbett for Mac OLM to PST Converter</u>

**Step 1: Download and launch** your OLM to PST File Converter on Windows desktop.

| 🚳 Corbett Backup & Restore Wizard - A Product by Corbett Inc | -  | ٥       | $\times$ |
|--------------------------------------------------------------|----|---------|----------|
| Copen 🔻                                                      | Re | egister | :        |

v3.0

**Step 2:** Go to the **Open** option and click on the Email Data Files. Select the **Outlook for OLM Files** button.

| 🚳 Corbett Back          | up & Restore Wizard - A Product by C         | orbett Inc          |                           |  |                      |  |  |  | - | ø        | × |
|-------------------------|----------------------------------------------|---------------------|---------------------------|--|----------------------|--|--|--|---|----------|---|
| 📄 Open                  | •                                            |                     |                           |  |                      |  |  |  |   | Register | ÷ |
| 📔 Email D               | ata Files I                                  | •                   | Outlook PST / OST Files   |  |                      |  |  |  |   |          |   |
| 🕎 Desktor               | Email Clients                                | <b>0</b>            | Outlook for Mac OLM Files |  | Choose from a Folder |  |  |  |   |          |   |
| Email Accounts          |                                              | MBOX Files          | _                         |  | _                    |  |  |  |   |          |   |
| 🏷 🛛 Clear Fi            | le/Folders                                   | e <b>fa</b>         | EML Files                 |  |                      |  |  |  |   |          |   |
| O Brent                 | Files .                                      | _                   | MSG Files                 |  |                      |  |  |  |   |          |   |
| *5 Recent               | riles                                        |                     | OFT Files                 |  |                      |  |  |  |   |          |   |
| ? Press Co<br>file in n | ontrol key to open Outlook Data<br>ew window |                     | DBX Files                 |  |                      |  |  |  |   |          |   |
|                         | _  G                                         | Google Takeout File |                           |  |                      |  |  |  |   |          |   |
|                         |                                              | @                   | MailDir Files             |  |                      |  |  |  |   |          |   |
|                         |                                              | 8                   | vCard Files               |  |                      |  |  |  |   |          |   |
|                         |                                              |                     |                           |  |                      |  |  |  |   |          |   |

v3.0

## Step 3: Select Choose Folders option to browse your Mac Outlook files.

| 🚳 Corbett Backup & Restore Wizard - A Product by Co | orbett Inc ·                                         | - 0      | × |
|-----------------------------------------------------|------------------------------------------------------|----------|---|
| 📁 Open 🔻                                            |                                                      | Register | ÷ |
| Email Data Files                                    | 🔁 Outlook PST / OST Files 🕨                          |          |   |
| Desktop Email Clients                               | 🔁 Outlook for Mac OLM Files 🕨 📄 Choose from a Folder |          |   |
| Email Accounts                                      | MBOX Files                                           |          |   |
| Clear File/Folders                                  | EML Files                                            |          |   |
| -                                                   | de MSG Files                                         |          |   |
| Recent Files                                        | OFT Files                                            |          |   |
| Press Control key to open Outlook Data              | DBX Files                                            |          |   |
| file in new window                                  | G Google Takeout File 🕨                              |          |   |
|                                                     | MailDir Files                                        |          |   |
|                                                     | 🖪 vCard Files 🕨                                      |          |   |

v3.0

**Step 4:** Go to the location where your OLM files are and open it in the tool. After that, preview your data.

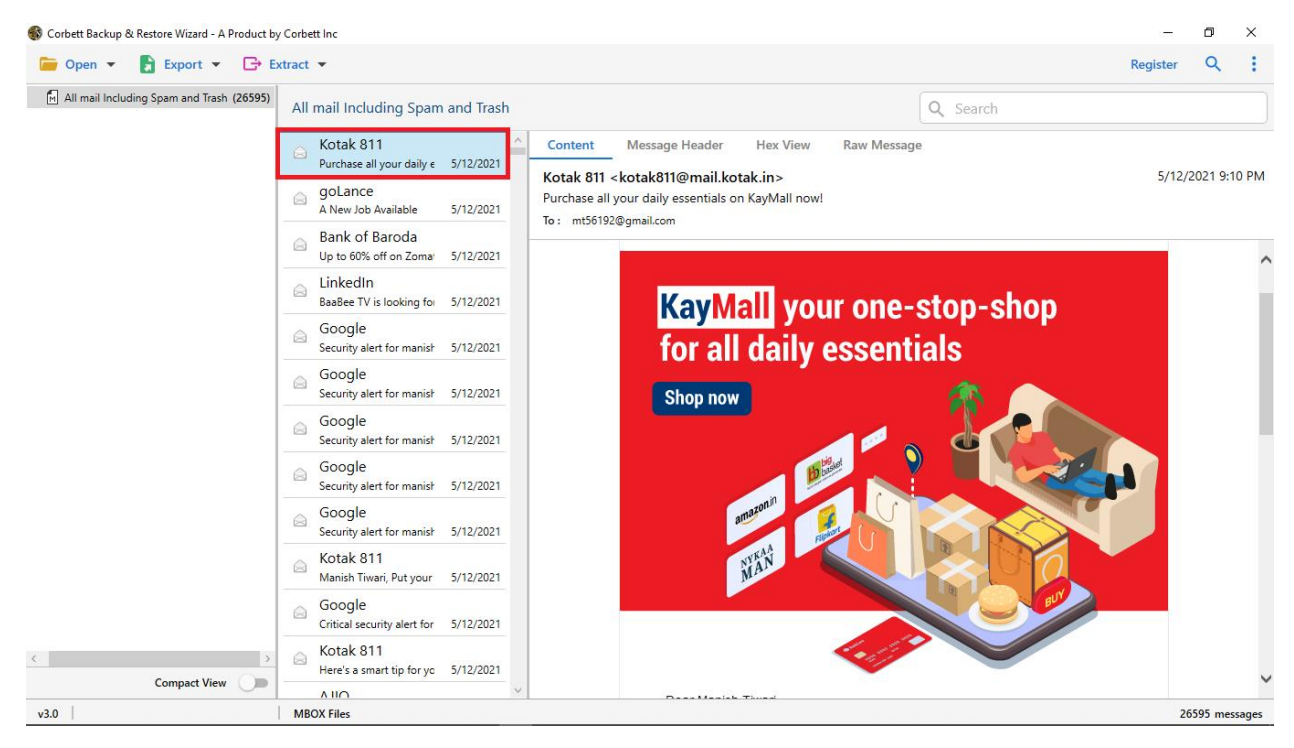

Step 5: To sort out your data, click on the Search icon and click on the date filter.

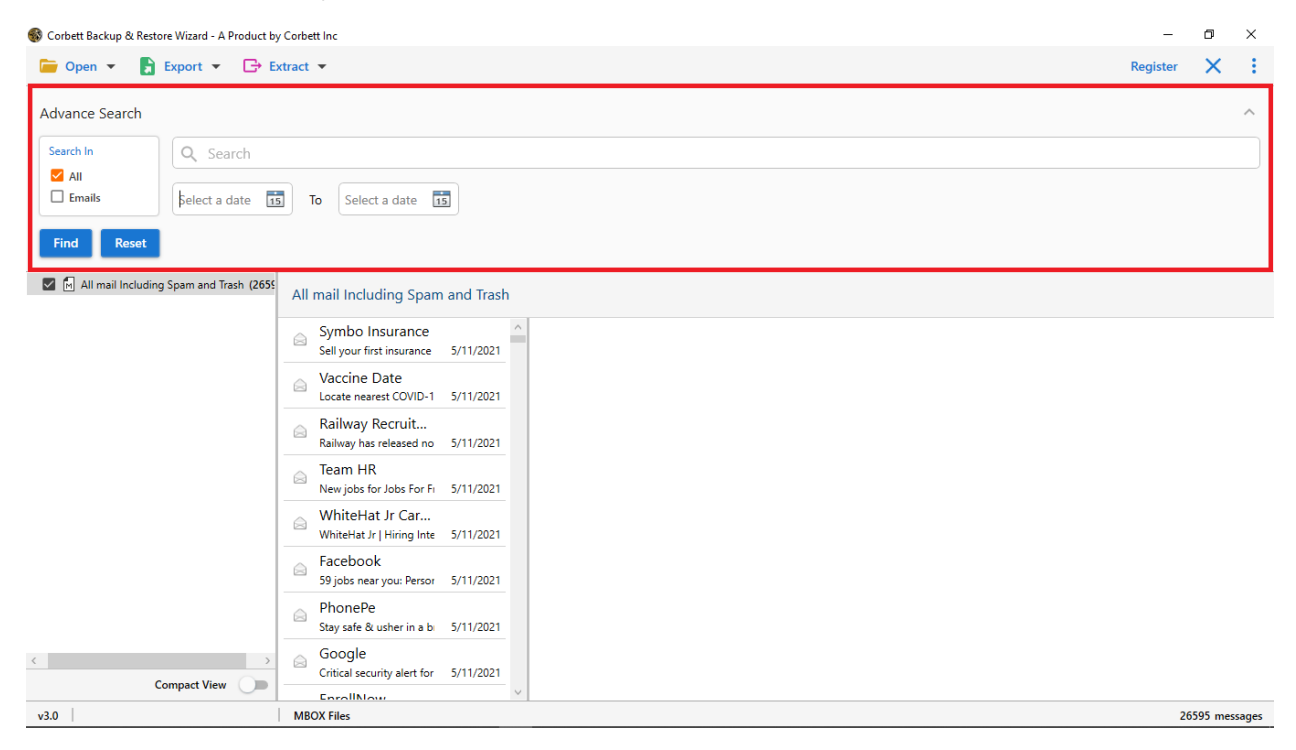

| 🚳 Corbett Backup & | k Restore Wizard - A Pro | duct by Corbett Inc | :                                    |           |          | -        | ٥         | ×    |
|--------------------|--------------------------|---------------------|--------------------------------------|-----------|----------|----------|-----------|------|
| ┢ Open 🔻           | Export 🔫                 | 🕒 Extract 🔻         |                                      |           |          | Register | ۹         | ÷    |
| 🕅 All mail Inclu   | Email Files              |                     | ncluding Spam                        | and Trash | Q Search |          |           |      |
|                    | EML                      | MBOX                | no Insurance                         | ^         |          |          |           |      |
|                    | PST                      |                     | our first insurance                  | 5/11/2021 |          |          |           |      |
|                    | Document Files           |                     | ine Date                             |           |          |          |           |      |
|                    | PDF                      | HTML                | e nearest COVID-1                    | 5/11/2021 |          |          |           |      |
|                    | TEXT                     | CSV                 | vay Recruit<br>iy has released no    | 5/11/2021 |          |          |           |      |
|                    | vCard                    | ICS                 | ו HR                                 |           |          |          |           |      |
|                    | Email Services           |                     | obs for Jobs For Fi                  | 5/11/2021 |          |          |           |      |
|                    | Gmail                    | Office 365          | eHat Jr Car<br>Hat Jr   Hiring Inte  | 5/11/2021 |          |          |           |      |
|                    | IMAP                     |                     | book                                 |           |          |          |           |      |
|                    | Email Clients            |                     | s near you: Persor                   | 5/11/2021 |          |          |           |      |
| l                  | Thunderbird              | Stay                | 1ePe<br>v safe & usher in a bi       | 5/11/2021 |          |          |           |      |
|                    |                          | Go<br>Crit          | ogle<br>ical security alert for      | 5/11/2021 |          |          |           |      |
|                    |                          | ⊖ Eni<br>Cor        | rollNow<br>ngratulations mt5615      | 5/11/2021 |          |          |           |      |
|                    |                          | GO<br>Arc           | ogle<br>hive of Google data          | 5/11/2021 |          |          |           |      |
|                    |                          |                     | comeTax Noti<br>ome Tax released not | 5/11/2021 |          |          |           |      |
| <                  | Compact View             |                     | pkart<br>easons to be gratefu        | 5/11/2021 |          |          |           |      |
| v3.0               |                          | MBOX Fi             | iles                                 | ~         |          | 26'      | 595 mess  | anes |
| 10.00              |                          | MboxT               |                                      |           |          | 20.      | 555 11033 |      |

Step 6: Click on the Export option at the top, then select the PST button.

**Step 7:** Press the **Browse** button to set a destination where your resultant file will be saved. Apply **Create an individual PST file for each folder** option and hit the

## Save button.

| Carboth Dardware & Dardware Wiscard & Dardware by | Contraction .                                | _        | -    | × |  |  |  |  |  |
|---------------------------------------------------|----------------------------------------------|----------|------|---|--|--|--|--|--|
|                                                   |                                              |          |      |   |  |  |  |  |  |
|                                                   |                                              | Register | ~    | • |  |  |  |  |  |
| All mail Including Spam and Trash (265)           | PST Export Options                           |          |      |   |  |  |  |  |  |
|                                                   | Location                                     |          | Save |   |  |  |  |  |  |
|                                                   | F\Exported Data\Exported_Messages.pst Browse |          |      |   |  |  |  |  |  |
|                                                   | Open folder after export is done             |          |      |   |  |  |  |  |  |
|                                                   | Skip greyed out folders                      |          |      |   |  |  |  |  |  |
|                                                   | Create empty folders                         |          |      |   |  |  |  |  |  |
|                                                   | Delete old folders                           |          |      |   |  |  |  |  |  |
|                                                   | Include email headers                        |          |      |   |  |  |  |  |  |
|                                                   | Create individual PST file for each folder   |          |      |   |  |  |  |  |  |
|                                                   |                                              |          |      |   |  |  |  |  |  |
|                                                   |                                              |          |      |   |  |  |  |  |  |
|                                                   |                                              |          |      |   |  |  |  |  |  |
|                                                   |                                              |          |      |   |  |  |  |  |  |
|                                                   |                                              |          |      |   |  |  |  |  |  |
|                                                   |                                              |          |      |   |  |  |  |  |  |
|                                                   |                                              |          |      |   |  |  |  |  |  |
|                                                   |                                              |          |      |   |  |  |  |  |  |
|                                                   |                                              |          |      |   |  |  |  |  |  |
| Compact View                                      | Show Error Logs                              |          |      |   |  |  |  |  |  |
| v30                                               | MROX Files                                   |          |      |   |  |  |  |  |  |
| V3.0                                              | MBOX Hiles                                   |          |      |   |  |  |  |  |  |

## Conclusion

This method will be very helpful in converting your OLM files into PST format easily. With the help of this, you can easily import your OLM files into your Windows Outlook. So, properly follow the steps and move your Mac data to Windows.